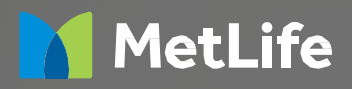

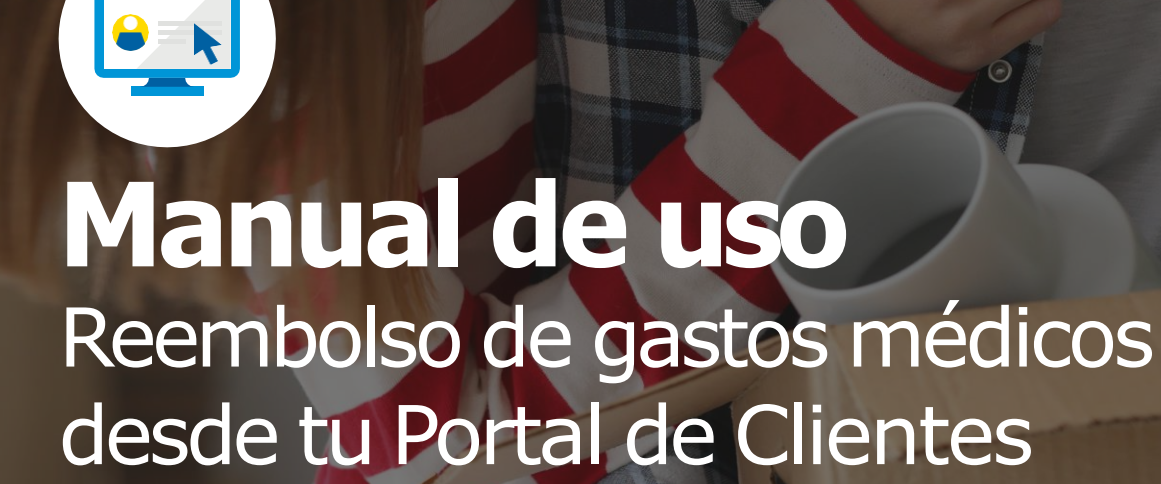

Recorriendo la vida juntos

# <image><image><image><text><text>

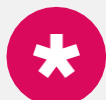

### Si no recuerdas tu clave,

o no tienes, solicítala haciendo click en **"Recupera o Solicita tu Clave de Acceso"**. Si es tu primer ingreso, la clave será los 4 últimos dígitos del RUT antes del dígito verificador.

| Personas                   | ÷ |
|----------------------------|---|
| Ingresa tu RUT             |   |
| Ingresa tu Clave de Acceso |   |

a. Una vez dentro, selecciona tu seguro colectivo MetLife.

b.Luego, selecciona la pestaña "Mis Reembolsos y

Q

Q

### Siniestros" 8 - 0 Q 8 🖯 🙆 Q MIS PRODUCTOS Seguros Empress 1234567890 VIDA + COMPLEMENTARIO Mis Seguros Empresa Qué Quieres Hacer Seguros Empresa 1234567890 MIS REEMBOL SOS Y SINIESTR VIDA + COMPLEMENTARIO Póliza Nº: 340012384 Vigencia d(Mi, Empleador S, A Reembolsa tus gastos médicos y dentales en un click Contratante: Tecnologia De Integracion S.A. mbolso de gastos de cor a vigentes en línea ultas médicas, exámenes y procedimientos para ti y tus Otras Opciones . Histórico de Solicitudes de Pagos Descargar Excel

8 - 8

8 🗕 🥝

### Paso 3

Paso 2

En la pestaña **"Mis Reembolsos y Siniestros"** haz click en **"Solicitar Reembolso"**.

Nota: Sólo para reembolsos de coberturas complementarias y dentales.

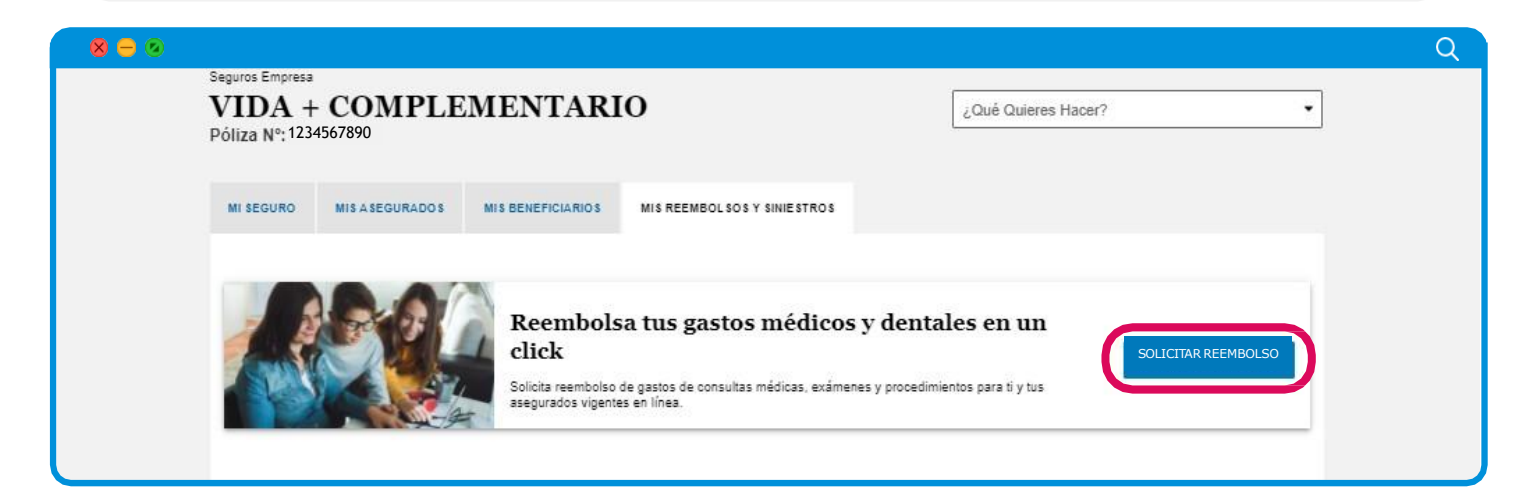

## Paso 4 Paso 4 Revisa que tu información personal esté correcta y haz click en "Continuar". Si los datos que se presentan no están correctos, podrás cambiarlos haciendo click en la opción "Modificar". Te recordamos que tener tus datos actualizados es importante para poder validar la información que te solicitaremos más adelante.

|                                                                                                    |                                                                                                    |                                                                       | Volv             |
|----------------------------------------------------------------------------------------------------|----------------------------------------------------------------------------------------------------|-----------------------------------------------------------------------|------------------|
|                                                                                                    | Datos Información<br>Personales del Gasto                                                                                                    | -3<br>Envio                                                           |                  |
| Ten presente que:<br>* Tu gasto debe ser presentado previamente<br>* Las imágenes de tus documentos deben se<br>* Debes guardar los documentos originales p<br>* MetLife podrá solicitar más antecedentes pa | en tu Isapre o Fonasa.<br>r legibles y en formato JPG o PDF.<br>or un mínimo de 6 meses en caso que te los solicitemos.<br>ara una correcta evaluación del reembolso. |                                                                       |                  |
|                                                                                                    |                                                                                                    |                                                                       |                  |
| Mi Información Personal                                                                                                    |                                                                                                    |                                                                       | Modificar        |
| Mi Información Personal<br>Nombre:<br>NIS NOMBRES Y APELLIDOS<br>Celular:<br>56987654321                                                                                                    | RUT:<br>12.3456.789-0<br>Correo Electrónico:<br>mi.mail@gmail.com                                                                                                    | Fecha de Nacimiento:<br>26/12/1960                                    | Modificar        |
| Mi Información Personal<br>Nombre:<br>MIS NOMBRES Y APELLIDOS<br>Celular:<br>56987654321<br>Mi Cuenta Bancaria                                                                                               | RUT:<br>12.3456.789-0<br>Correo Electrónico:<br>mi.mail@gmail.com                                                                                                    | Fecha de Nacimiento:<br>26/12/1960                                    | <u>Modificar</u> |
| Mi Información Personal Nombre: MIS NOMBRES Y APELLIDOS Celular: 56987654321 Mi Cuenta Bancaria Banco: Banco: BancoEstado                                                                                    | RUT:<br>12.3456.789-0<br>Correo Electrónico:<br>mi.mail@gmail.com                                                                                                    | Fecha de Nacimiento:<br>26/12/1960<br>Número de Cuenta:<br>1234567890 | Modificar        |

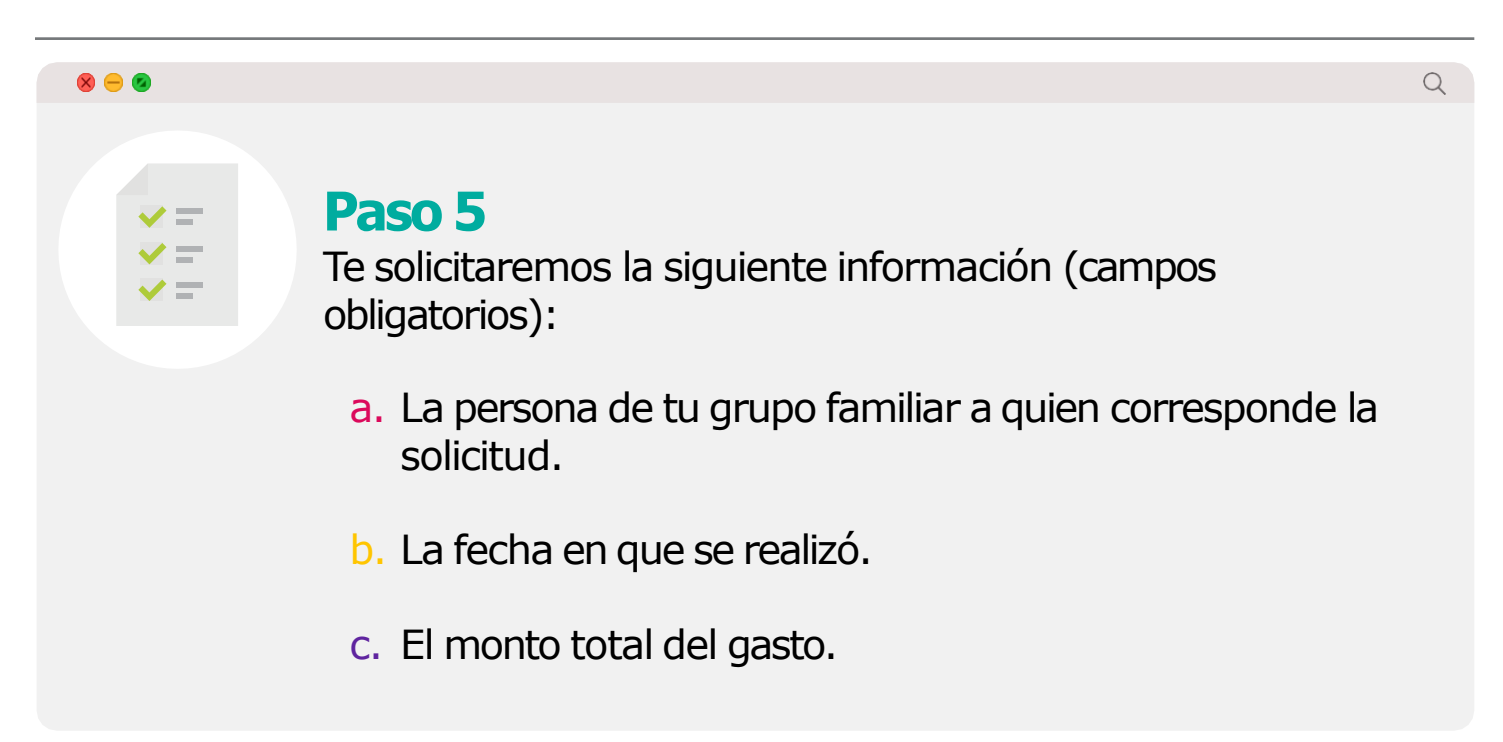

| 8 - 0                      |              |                  | Q |
|----------------------------|--------------|------------------|---|
| Información del Reembolso  |              |                  |   |
| Nombre del Paciente        |              | Producto         |   |
| T                          | •            | Complementario • |   |
| Forma de Pago<br>ASEGURADO | •            |                  | 1 |
| Fecha Atención: Mont       | o Reclamado: | Previsión:       |   |
|                            |              | •                |   |
|                            |              |                  |   |

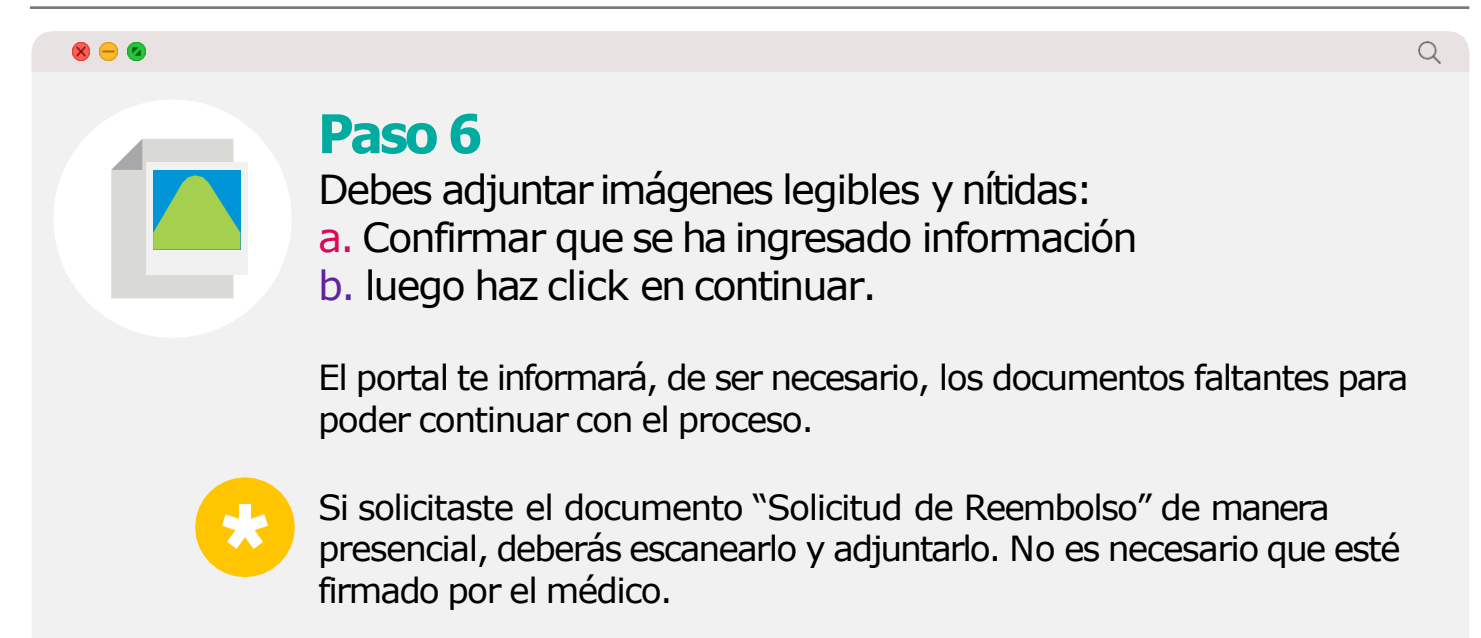

|   |                                                                                                    | Q    |
|---|----------------------------------------------------------------------------------------------------|------|
|   | Adjunta <b>las imágenes del gasto</b> .<br>Recuerda que deben ser imágenes nítidas.<br>Podrás adjuntar hasta 3 imágenes por cada tipo de documento. Las imágenes deben tener formato jpg ó pdf.<br>Se debe adjuntar al menos una imagen para finalizar la solicitud.                    |      |
| Ś | Solicitud De Reembolso SUBIR IMAGEN SCANNE                                                                                                    | ER   |
|   | Bonos / Reembolsos       SUBIR IMAGEN       SCANNE         Si estás afiliado a una Isapre:       Antes de realizar tu solicitud con nosotros, debes solicitar en tu Isapre el bono o comprobante de reembolso y adjuntar este documento dentro de tu solicitud en MetLife.       SCANNE | ER   |
|   | Boletas De Exámenes SUBIR IMAGEN SCANNE                                                                                                    | ER   |
|   | Orden Médica O Receta SUBIR IMAGEN SCANNE                                                                                                    | ER   |
|   | Bonos Por Hospitalización (Gasto Hospitalario) SUBIR IMAGEN SCANNE                                                                                                    | ER   |
|   | Bonos Por Honorarios Médicos (Gasto Hospitalario) SUBIR IMAGEN SCANNE                                                                                                    | ER   |
|   | Boletas / Facturas (Gasto Hospitalario) SUBIR IMAGEN SCANNE                                                                                                    | ER   |
|   | Programa Médico SUBIR IMAGEN SCANNE                                                                                                    | ER   |
|   | Otros SUBIR IMAGEN SCANNE                                                                                                    | ER   |
|   | Los datos e información registrados en la solicitud de reembolso vía web son de exclusiva responsabilidad del asegurado titular. Será necesario que guardes por al menos 5 meses<br>documentos originales de la solicitud de reembolso vía web, en caso que MetLife lo requiera.        | ilos |
| L |                                                                                                    | JAR  |
|   |                                                                                                    |      |

### Haz seguimiento a tus reembolsos cuando quieras Para conocer el estado de tus solicitudes de reembolso, accede a la opción "Mis Reembolsos y Siniestros" en tu Portal de Clientes.

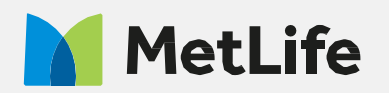

Q